## UAConnect Knowledge Center

# **Financial Agreement Activity Guide**

You will receive an email indicating that a *Student Financials Agreement* item has been added to the To Do List in the Notifications tile on your Student Homepage. This must be completed before you enroll in future terms at the UA. An enrollment hold has been placed on your account to comply with this federal requirement. The hold will be removed once you complete this task.

- 1. Log in to your Student homepage and click the Notifications tile.
- 2. Click the To Do's link and select the Student Financials Agreement item.

| 🔇 Student Homepage | UA Notifications             |          |          | ∱ ₹   |
|--------------------|------------------------------|----------|----------|-------|
| 🚫 Holds            | To Do's                      |          |          |       |
| 👔 To Do's          |                              |          |          | 1 row |
|                    | Task                         | Due Date | Status   |       |
|                    | Student Financials Agreement |          | Assigned | >     |

Next >

3. Read the **Welcome** Introduction. Click **Next** to continue.

| Exit                                  | Student Financials Agreement 💦 👘 Next 🗲 📃                                                                                                    |  |  |  |  |
|---------------------------------------|----------------------------------------------------------------------------------------------------|--|--|--|--|
| 1 Introduction<br>Visited             | Step 1 of 4: Introduction<br>Welcome to your Financial Agreement                                                                                                    |  |  |  |  |
| 2 Emergency Contacts<br>Not Started   | On the following pages you will be presented with the ability to add/edit your emergency contacts and complete your Financial Agreement.                                                                                         |  |  |  |  |
| 3 Financial Agreements<br>Not Started | After you have completed your <i>Financial Agreement task</i> from your To Do List items, your <i>Pre-registration Hold</i> will be removed.<br>Click the highlighted MARK AS COMPLETE and/or SUBMIT and NEXT buttons as needed. |  |  |  |  |
| 4 Complete Task<br>Not Started        |                                                                                                    |  |  |  |  |

#### **Emergency Contacts**

4. Complete the **Emergency Contact** section.

| 🗙 Exit                                | Exit Student Financials Agreement |              |           |         |
|---------------------------------------|-----------------------------------|--------------|-----------|---------|
| 1 Introduction<br>Visited             | Step 2 of 4: Emerge               | ncy Contacts |           | Confirm |
| 2 Emergency Contacts<br>In Progress   | +                                 |              |           |         |
| 3 Financial Agreements<br>Not Started | Contact                           | Phone        | Preferred |         |
| 4 Complete Task<br>Not Started        | Ray Zorback                       | 479/521-5366 | ~         | >       |

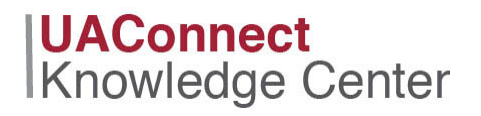

- a. To edit a contact, click the **Contact** name to make any modifications and click **Save**.
- b. To delete a contact, click the **Contact** name and click **Delete**.

| Cincel                          | Edit Contact  | Sav |
|---------------------------------|---------------|-----|
| *Name                           | Ray Zorback × |     |
| *Relationship                   | Friend        |     |
|                                 | ✓ Preferred   |     |
| Primary Phone Number            |               |     |
| Country Code                    |               |     |
| *Phone Number                   | 479/521-      |     |
| Extension                       |               |     |
| Other Phone Numbers             |               |     |
| No other phone numbers defined. |               |     |
| Add Phone                       |               |     |
|                                 |               |     |
|                                 | Delete        |     |

c. To **add** a contact click the + button above the contact name line. Input all information and click **Save** when finished.

| Cancel                          | Add Contact Save |
|---------------------------------|------------------|
| *Name                           | Ray Zorback      |
| *Relationship                   | Friend           |
|                                 | ✓ Preferred      |
| Primary Phone Number            |                  |
| Country Code                    |                  |
| *Phone Number                   |                  |
| Extension                       |                  |
| Other Phone Numbers             |                  |
| No other phone numbers defined. |                  |
| Add Phone                       |                  |

- 5. Click **Save** to return to the Emergency Contacts page.
- 6. When all contact information is correct, click **Confirm** then click **Next** to continue.

| <u>к</u>     | Student Financials Agreement | ۲         | Previous | Next >  |
|--------------|------------------------------|-----------|----------|---------|
| ep 2 of 4:   | Emergency Contacts           |           |          | Confirm |
| +<br>Contact | Phone                        | Preferred |          |         |
| Ray Zorback  | 479/521-                     | ~         | >        |         |

### UAConnect Knowledge Center

#### **Financial Agreements**

7. Read the Financial Agreement section.

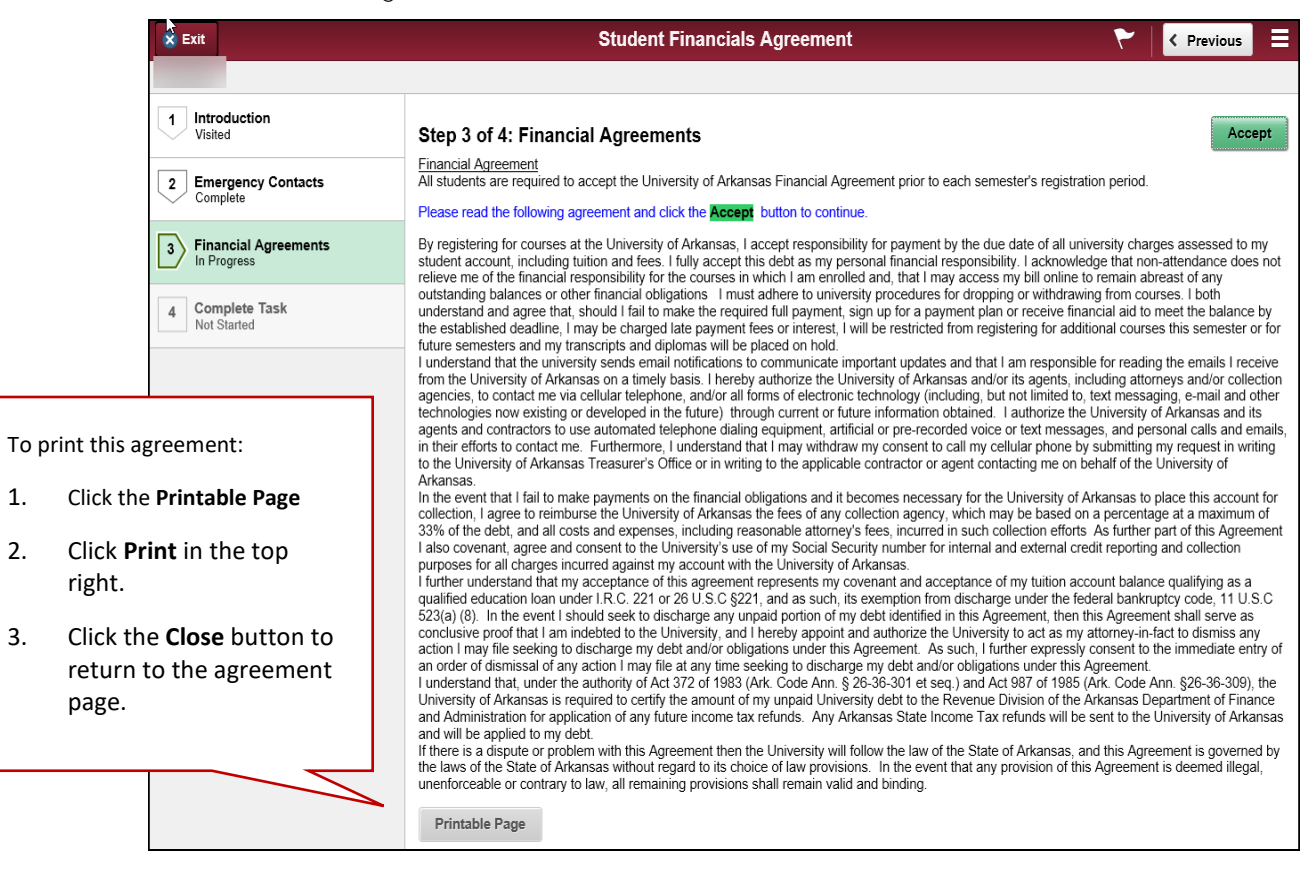

- 2. Click the Accept checkbox and Save.
- 3. Click **Submit** on the last page to complete the Student Financials Agreement Activity Guide.
- 4. Click the Menu icon to return to your homepage or exit UAConnect.

| × Exit                                                                                                    | Student Financials Agreement 💦 💦                                                                                                    | < Previous         |    |
|----------------------------------------------------------------------------------------------------|----------------------------------------------------------------------------------------------------|--------------------|----|
| 1 Introduction   Visited Image: Complete   2 Emergency Contacts   Complete Image: Complete   3 Financial Agreements   Complete Image: Complete | Step 4 of 4: Complete Task <u>Complete Task</u> Once you have completed each step please click the Submit button to complete. Click the Menu icon and click the return to home item. | e to exit the to d | lo |
| 4 Complete Task<br>Complete                                                                                                    |                                                                                                    |                    |    |